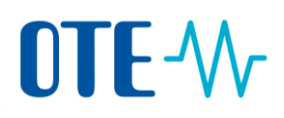

## Viewing the account statements

## Introduction This topic describes how to view the account statements (balance and transactions executed during a specific period). The account statements can be also downloaded in the PDF or CSV format.

Step to view theTo view the account statements, execute the following steps from any page of theaccountapplication:

| account    |
|------------|
| statements |

| Step | Action                                                                                                    | Interface                                                                                                    |  |
|------|----------------------------------------------------------------------------------------------------|----------------------------------------------------------------------------------------------------|--|
| 1    | Search for the account you wish to work with.                                                                                                    |                                                                                                    |  |
| 2    | Click on the <b>account number</b> .                                                                                                    | Number \$                                                                                                    |  |
| 3    | The "Account Main" tab of the "Account details" page opens.<br>Click on the <b>Account Statements</b> tab.                                                                                                    | Account Statements                                                                                                    |  |
| 4    | Select a start date from the calendar or insert it in the date field (dd/mm/yyyy).                                                                                                    | End Da           Damusry 2015         O           I         I         O           I         I         I         O           I         I <th colspa="2" i<="" t<="" td=""></th> |  |
| 5    | Select a end date from the calendar or insert it in date field (dd/mm/yyyy).                                                                                                    | End Date         28/02/2013         Ref           0         February 2013         0           5         Mo         To         Wo           10         To         Wo         To         To           3         4         5         6         7         8           10         To         12         14         15         16           17         19         92         24         20         24           24         25         25         27         26                                                                                                    |  |
| 6    | Click on <b>Refresh.</b>                                                                                                    | Refresh                                                                                                    |  |
| 7    | <ul> <li>The Account statements page displays for the selected period:</li> <li>The transaction requests that have been proposed and need the approval of an AAR.</li> <li>The Pending transactions that have been approved and are now delayed.</li> <li>The incoming and outgoing completed transactions and the balance of the account at the beginning and at the end of the selected period per unit type;</li> <li>The terminated transactions.</li> </ul> |                                                                                                    |  |
| 8    | Click on Account Statement PDE to download the                                                                                                    | Account Statement PDE                                                                                                    |  |
| 0    | account statement in PDF.                                                                                                    | Account Statement PDP                                                                                                    |  |
| 9    | Click on <b>Account Statement CSV</b> to download the account statement in CSV.                                                                                                    | Account Statement CSV                                                                                                    |  |

The selected period covered cannot exceed 30 days (e.g. 01/10/2012 - 31/10/2012 or 05/01/2012 - 01/02/2012) and the start date cannot be older than 3 years.